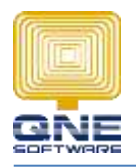

## Title: How to update QNE Delphi tax code if skip the tax code wizard while upgrade

1. Go to GST $\rightarrow$ GST Code

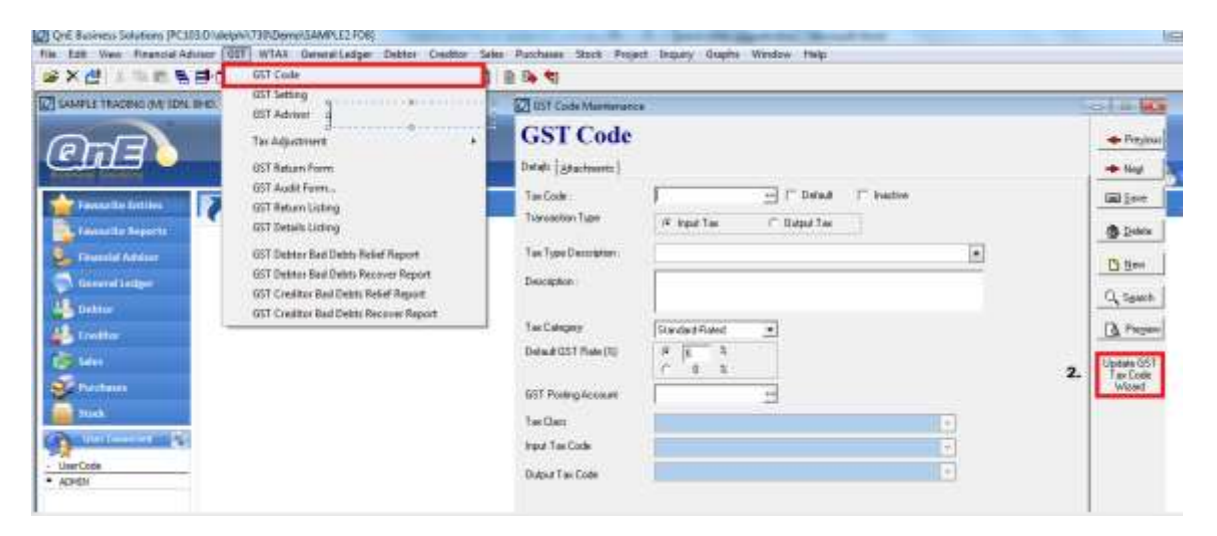

- 2. Update Tax code update Wizard
- 3. Proceed Update the Tax code by click on button Next

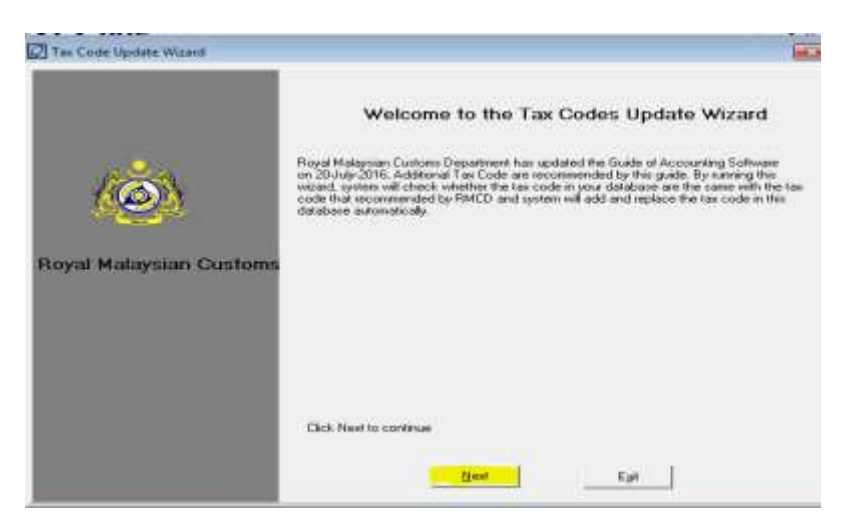